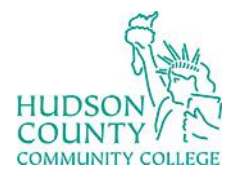

Information Technology Services

Support Phone: (201) 360-4310 Website: <u>https://www.hccc.edu/administration/its/index.html</u> Support Email: <u>itshelp@hccc.edu</u> Twitter: @HCCC\_ITS

Step 3:

### **How to Configure Outlook on IOS**

## Step 1:

• Click on the App Store on your IOS device.

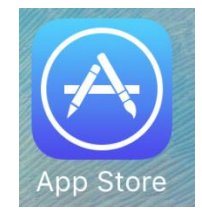

## Step 2:

• Search for Microsoft Outlook and then click Get.

**Note**: You will need to enter your Apple credentials to install.

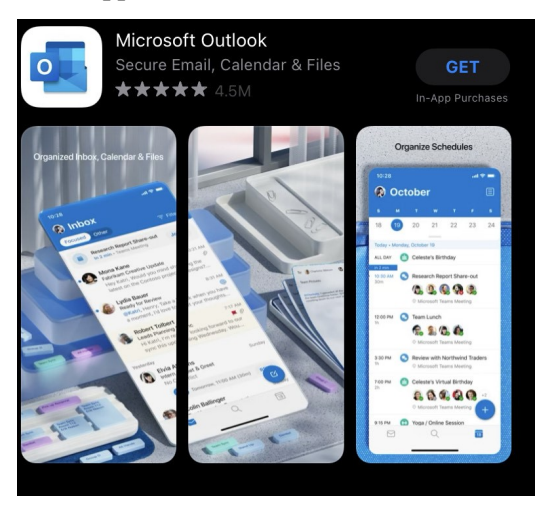

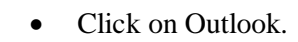

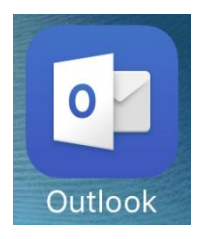

Step 4:

• Type in your HCCC email and then click Add Account.

Enter your work or personal email.

### jsmith@hccc.edu

#### Add Account

Microsoft may email you about Outlook Mobile. You can unsubscribe at any time. Privacy Statement

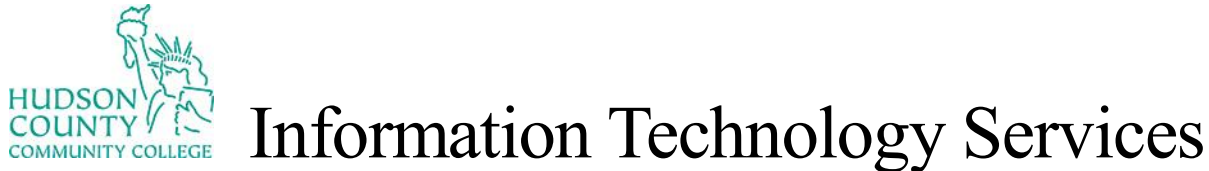

Support Phone: (201) 360-4310 Website: https://www.hccc.edu/administration/its/index.html Twitter:

Support Email: <u>itshelp@hccc.edu</u> Twitter: @HCCC\_ITS

### **How to Configure Outlook on IOS**

# Step 5:

• Type in your HCCC email and portal credentials, and then click sign in. Then click continue.

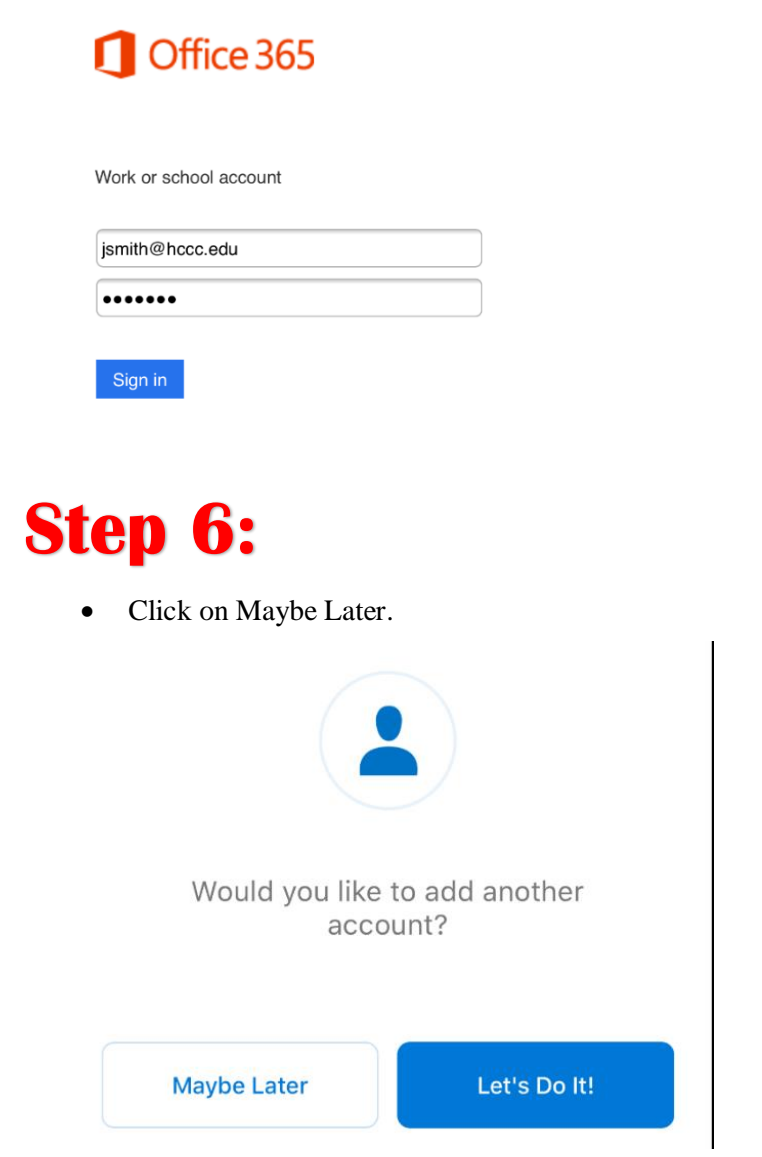

### Step 7:

• Click Skip and then you will be brought to your inbox.

| Focused       Other         Aziz Hassouneh       Fwd: Monthly report         Do you have time to look at the report to I want to get your thoughts before the       Bonnie Kearney         Bonnie Kearney       Fucures         Iuploaded this weekend's album, they look great! Here's the link       Mex Darrow         Archive       Alex Darrow         Paula Allen       T         Roadmap Catchup       T         Hi Linda, Thanks for the meeting this moning. Excited to see what your       T         Focused Inbbox       Focused Inbbox                                                                                                    |                                                                                                    |                                                                  |
|----------------------------------------------------------------------------------------------------|----------------------------------------------------------------------------------------------------|------------------------------------------------------------------|
| Aziz Hassouneh<br>Fwd: Monthly report<br>Do you have time to look at the report to<br>I want to get your thoughts before the<br>Bonnie Kearney<br>Pictures<br>I uploaded this weekend's album, they<br>look great! Here's the link<br>Alex Darrow<br>Upcoming Design Ree<br>H team, Paula wants<br>of the entire project. O<br>Paula Allen<br>Roadmap Catchup<br>Hi Linda, Thanks for the meeting this<br>morning. Excited to see what your<br>Focused Inbbox                                                                                                    | ocused Other                                                                                          | + Filter                                                         |
| Bonnie Kearney<br>Pictures<br>Jupleaded this weekend's album, they<br>look great! Here's the link<br>Archive<br>Archive<br>Paula Allen<br>Roadmap Catchup<br>Hi Linda, Thanks for the meeting this<br>moning. Excited to see what your                                                                                                    | Aziz Hassouneh<br>Wed: Monthly report<br>Do you have time to look at t<br>want to get your thoughts b | 1:34 PM<br>the report today?<br>before the                       |
| Archive Archive Archiv | Bonnie Kearney<br>Pictures<br>uploaded this weekend's al<br>book great! Here's the link               | 1:20 PM<br>bum, they                                             |
| Paula Allen 1<br>Roadmap Catchup<br>Hi Linda, Thanks for the meeting this<br>morning. Excited to see what your                                                                                                    | Archive Alex Darro<br>Upcoming<br>Hi team, Pa<br>of the entit                                         | DW<br>Design Review<br>aula wants to do a<br>re project. Can you |
| Focused Inbox                                                                                                    | Paula Allen<br>toadmap Catchup<br>II Linda, Thanks for the mee<br>norning. Excited to see wha         | 11:03 AM<br>eting this<br>t your                                 |
|                                                                                                    | Focused Ir                                                                                            | ıbox                                                             |
| /e've put your most impo<br>actionable emails here                                                                                                    | e've put your mos<br>actionable ema                                                                   | t important,<br>ils here.                                        |